# GL300云台灯说明书

用户说明书 (V1.0) 2021.03.06

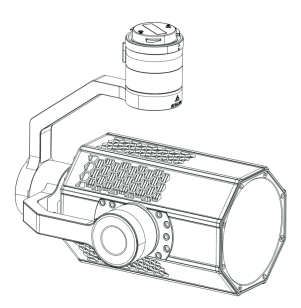

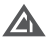

# 目录

- 一、云台灯系列介绍
- 二、免责声明与警告
- 三、GL300云台探照灯介绍
- 四、DJI Pilot APP使用教程
- 五、CZZN APP安装与使用教程
- 六、固件升级
  - 6.1在线固件升级

6.2 TF卡固件升级

### 一、云台灯系列介绍

成至云台灯系列产品,适用于无人机夜间巡查搜索、影视补光、电力抢修、应急 照明等用途。

GL300云台探照灯,采用大疆DJI SKYPORT V2转接环,完美适配DJI M300系 列无人机。

## 二、免责声明与警告

感谢您购买底套暂能产品。本文所很及的内容关系到您的安全以及合法权延与费 任。使用本产品之机,请任佣顺法本文以确保已对产品付下通购创置。不重都和不 按照本文的说明与警告来操作可能会给您和周围的人带来伤害,损坏本产品或其它周 围的物品。本文相及所有相关的文柜最终都释权归成监警能所有。如有更新。忽不另 行通礼。请访问www.gczcz.ncom 官方例总以双型最新的产品信息。

## 警告事项

GL300属于精密光学设备,机体需要极高的密封性以防尘防水。如遇硬件问题, 请返厂联系售后服务,切勿自行拆卸维修,否则将失去保修、维修资格。

## 注意事项

1、GL300云台灯的安装方式与大疆无人机云台相机相同,起飞前请确认是否正确安装。

 GL300在无人机起飞前工作,功率默认限制在30%(功率可手动调节为50%或 100%);起飞后,功率可达100%。

## 三、GL300云台探照灯介绍

成至GL300无人机云台探照灯重1.2千克,翻定功率高达300W。由多片透镜组成 光学成像结构,发光角度为45°,有效照射距离10米,如约3,颜色一致低高,为 无人机变向作业提供前所未有的大面积空中照明,效果,透过DISKYPORT V3转接 环,可直接挂载在大疆经纬M300 RTK行业无人机上使用。连接OJI Pilot APP即可控 制开关、切换常亮发爆闪等模式,且能自动激励云台相机的转动。GL300具备优异的 防水防尘性能,能在思劣气候条件下可靠工作,是DJI M300 RTK行业无人机的最佳 搭档;具备先进的自动温控系统,工作1000小时后的关键减小于5%。

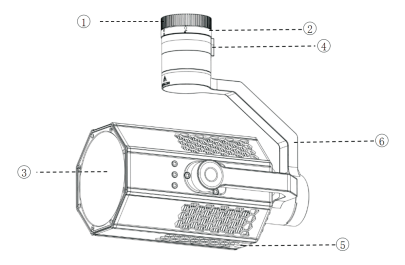

(1) GL300云台探照灯

1、防尘盖 2、DJI SKYPORT V2转接环 3、出光口 4、GL300供电口 5、TF卡槽盖 6、三轴增稳云台

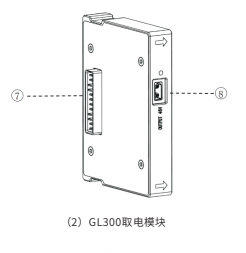

7、电源输入端(接M300飞行器电池) 8、电源输出端(接GL300电源线⑩)

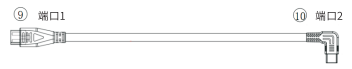

(3) GL300电源线

9、电源线端口1(连接GL300云台探照灯③) 10、电源线端口2(连接GL300取电模块⑧)

# 技术参数

| 型号       | GL                 | 300                |  |  |  |  |
|----------|--------------------|--------------------|--|--|--|--|
| 电气接口     | DJI SKY            | DJI SKYPORT V2     |  |  |  |  |
| 控制方式     | DJI PILOT APP      |                    |  |  |  |  |
| 重量       | 1.2kg              |                    |  |  |  |  |
| 尺寸       | L190*W128*H165mm   |                    |  |  |  |  |
| 总功率      | 310W               |                    |  |  |  |  |
| LED功率    | 300W               |                    |  |  |  |  |
| 供电电压     | 48V                |                    |  |  |  |  |
| 光通量      | 21000±3%Im         |                    |  |  |  |  |
| FOV      | 45°                |                    |  |  |  |  |
| 探照距离     | 50m                | 100m               |  |  |  |  |
| 探照面积     | 1347m <sup>2</sup> | 5387m <sup>2</sup> |  |  |  |  |
| 中心光照度    | 27Lux              | 6Lux               |  |  |  |  |
| 功能模式     | 常亮 (300W)          |                    |  |  |  |  |
|          | 爆闪 (5              | 500W)              |  |  |  |  |
|          | 云台角。               | 度调节                |  |  |  |  |
|          | 亮度i                | 周节                 |  |  |  |  |
| 云台可控转动范围 | 俯仰                 | -110°~+30°         |  |  |  |  |
|          | 水平                 | ±200°              |  |  |  |  |
| 云台结构设计范围 | 俯仰                 | -110.3°~+40°       |  |  |  |  |
|          | 水平                 | 全向360°             |  |  |  |  |
|          | 横滚                 | -90°~60°           |  |  |  |  |
| 工作温度     | -20°C~+50°C        |                    |  |  |  |  |

# 四、GL300云台探照灯安装教程

1、使用M2.5内六角螺丝刀,替换M300电池锁扣。

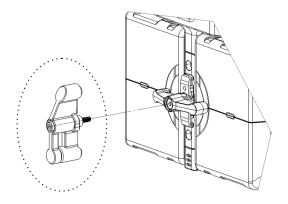

#### 2、于M300飞行器右侧电池,安装取电模块。

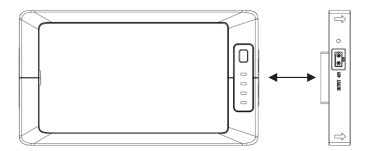

3、将M300飞行器右侧电池与取电模块安装到飞行器。

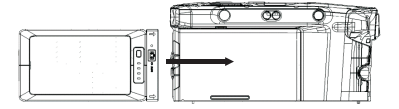

4、锁上M300飞行器电池锁扣。

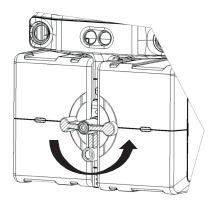

5、于飞行器2号云台架减震球位置安装上扎带。

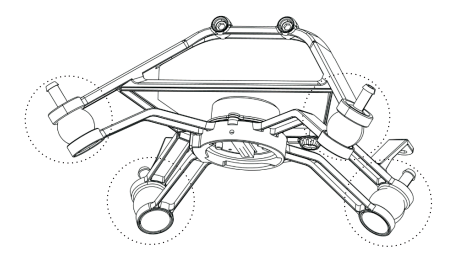

6、取下GL300云台灯接口保护盖,对准飞行器2号云台口,向上轻推,逆时针旋转GL300云台灯云台接口,使两个红色标识对齐以至锁定云台,安装完成后,检查GL300云台灯是否安装牢固。

7、将GL300电源线,接到取电模块和GL300云台灯上。

(注意:请勿带电操作)

## 五、CZZN APP安装与使用教程

- 下载CZZN APP拷贝至U盘,并在DJI带屏遥控器安装。获取安装包途径:
   ①进入成至智能官网下载CZZN APP拷贝至您的U盘或TF高速卡。
   ②使用TF高速卡内已有的CZZN APP安装包。
- 2、点击CZZN进入软件界面。

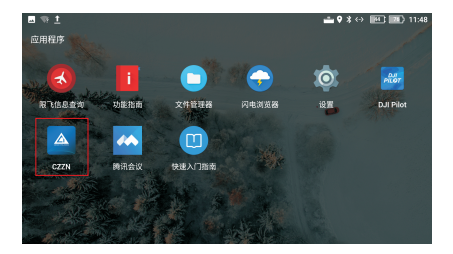

3、进入到主界面,界面下方显示出GL300字样,说明GL300云台探照灯负载识别成功,可进行下一步操作,点击进入设备。

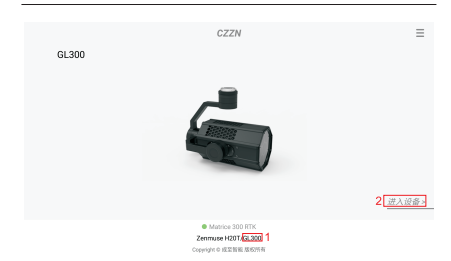

4、进入到操作界面,点击右上角设置按钮,弹出菜单栏。

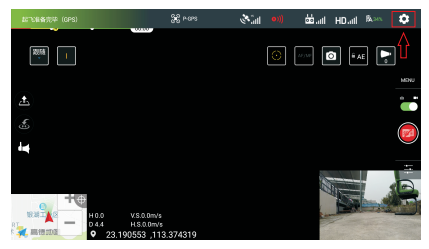

5、点击菜单栏的通用设置按钮,并点击GIMBALLIGHT选项,打开云台灯悬浮框。 (温馨提示:云台灯悬浮框,方便于用户对云台灯的使用操作,建议开启。)

|                                                                  | 9.0  |                                 | 通用设置                          |        |
|------------------------------------------------------------------|------|---------------------------------|-------------------------------|--------|
| taine I                                                          | 3    |                                 | 开启喊动露悬浮窗。                     |        |
|                                                                  | •(() | ₹<br>長校長浮崩14時校3                 | F启OSDK设备悬浮控件                  |        |
|                                                                  | #    |                                 |                               |        |
| **                                                               |      |                                 |                               |        |
|                                                                  | Ð    | MSDK                            |                               | 4,13,1 |
| H00 V800m/s<br>H00 V800m/s<br>H003 H800m/s<br>9 23.190551 .113.3 |      | 自动开启悬浮投的<br>开启后,软件会识8<br>单位选择操作 | <b>出</b><br>1111也负载并最示打开悬浮放强。 | 天雨进入菜  |

6、弹出下图所示的提示框,点击确认按钮,跳转到DJI Pilot软件。

| BURREN (OPS)                                    |        |            |                         |       |
|-------------------------------------------------|--------|------------|-------------------------|-------|
| 2010                                            | D      |            |                         |       |
| <u>.</u>                                        | 提示     | Ť.         | 干点OSDK设备悬浮控件<br>并于面即可关闭 |       |
| 5                                               | 是否同时开启 | BDJI Pilot | GIMBAL LIGHT            |       |
| And .                                           | 取消     | 确认         | IR10                    |       |
|                                                 |        |            |                         |       |
| H00 VS00m/s<br>041 H500m/s<br>• 23,190550,113,3 |        |            |                         | 无常进入菜 |

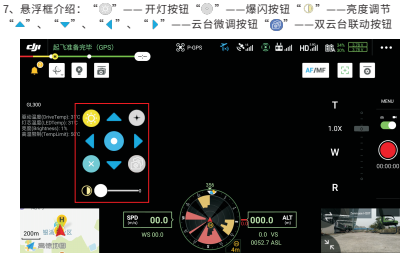

备注: 首次连接云台灯时,需要进行步骤2~5的操作。往后将直接在CZZN主界面弹 出DJI Pilot跳转提示框。

|       |                  | ZN                                         | Ξ     |
|-------|------------------|--------------------------------------------|-------|
| GL300 |                  |                                            |       |
|       |                  |                                            |       |
|       | 损                | 示                                          |       |
|       | 检测到GL300,<br>DJI | 是否开启并使用<br>pilot                           |       |
|       | 取消               | 确认                                         |       |
|       | 2.9              |                                            | 进入设备> |
|       | Matric Zerrmuse  | 10 300 RTK<br>4207/GL300<br>1910/8 /062/FW |       |

## 六、DJI Pilot APP使用教程

1、点击DJI Pilot进入主界面。

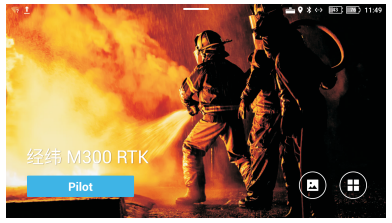

2、进入到主界面,左下角显示出GL300字样,说明GL300云台灯负载识别成功,可 进行下一步操作,点击手动飞行。

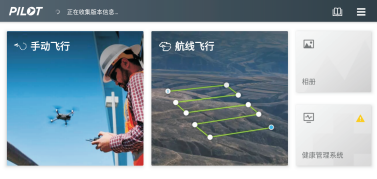

 ・ 经纬 M300 RTK

 ・ 単思 ZENMUSE H201 4 GL300

26

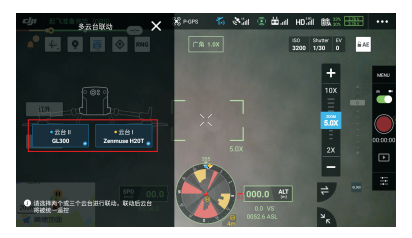

3、进入主界面后点击多云台联动按钮,选择云台 | 和云台 || ,实现云台同步,在同步跟随时,与被跟随负载水平角度一致。

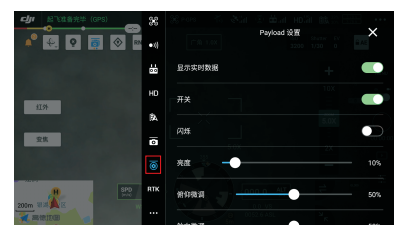

4、点击菜单栏,点击第三方负载选项,进入GL300操作界面。

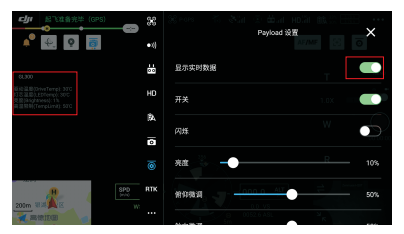

5、点击显示实时数据按钮,在主界面左上角会弹出状态显示框,可观察GL300实时 温度及功率等参数状态。

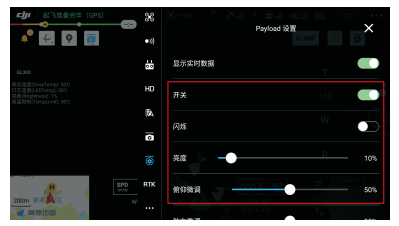

6、点击开光按钮,实现灯的亮灭状态控制;点击闪烁按钮,可开启灯爆闪模式;滑动亮度进度条选项,可对云台灯进行亮度调节。

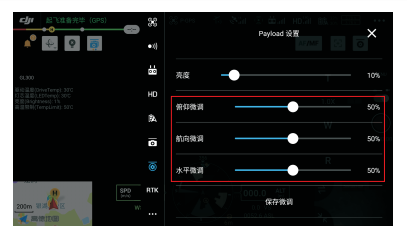

7、使用H20和GL300时,可通过倍仰微调按钮、航向微调按钮及水平微调按钮,对 画面中的光斑位置进行微调,使光斑保持在画面中央。单次微调后需点击保存微调按 钮。每次最大微调±5°,保存微调后可再次微调±5°,直至达到控制限位角度。

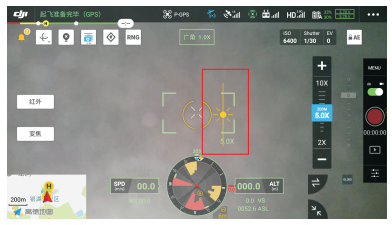

8、对目标进行观测时,如遇相机曝光过曝情况,可滑动画面上的曝光按钮进行调节。

# 七、固件升级

#### 7.1 在线固件升级

1、打开CZZN软件,点击右上方的菜单按钮,点击固件管理。

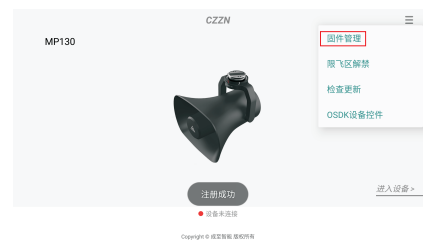

2、进入到固件管理界面,找到最新版本固件,点击刷新或升级。

| <               |    | 固件升        | R  |    |
|-----------------|----|------------|----|----|
| GL300<br>当时版810 | 云台 |            |    |    |
|                 | 版本 | 时间         | 操作 | 信息 |
| 1               | 10 | 2021-04-08 | 刷新 | 查看 |

3、点击立即更新。

| 20.200 上会<br>■###50<br>■## #版本 10<br>10<br>■KL<br>▲版<br>10<br>■KL<br>▲版<br>10<br>10<br>10<br>10<br>10<br>10<br>10<br>10 |                             |                                   |    |
|----------------------------------------------------------------------------------------------------|-----------------------------|-----------------------------------|----|
| 版本         新版本 10         信息           10         洲以:         童者                                                        | 300   云台<br><sup>観670</sup> | 🛠 更新提示                            |    |
| 7 10 2/1/21 查看                                                                                                    | 版本                          | 新版本 10                            | 信息 |
|                                                                                                    | 10                          | 28id1                             | 這看 |
| 1.请确保无人利用泡电量先起<br>2.请确保设备网络状态良好                                                                                         |                             | 1. 请确保无人机电池电量充足<br>2. 请确保设备网络状态良好 |    |
| 立即更新                                                                                                    |                             | 立即更新                              |    |
| 留不现所                                                                                                    |                             | 留不更新                              |    |
|                                                                                                    |                             |                                   |    |

4、等待固件升级成功。

|    | ou and light an |  |  |
|----|-----------------|--|--|
|    | 00300 804 10    |  |  |
|    | 集:功能:<br>测试!    |  |  |
| τ. | 正在下载15          |  |  |
|    |                 |  |  |
|    |                 |  |  |

3.因性更新时间转变,请耐心路候

5、固件升级成功,云台灯进入重新校准状态,等待几秒钟即可完成升级操作。(温馨提示:如云台灯无反应,需重启飞机,等待校准成功。)

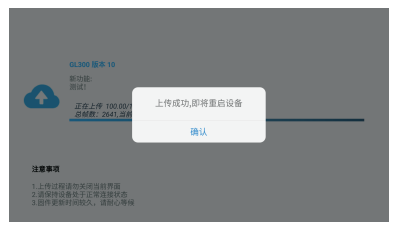

#### 7.2 TF卡固件升级

1、打开成至智能官网:www.gzczzn.com,选择云台照明灯系列,点击查看详情。

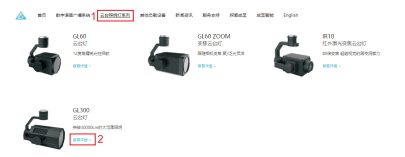

### 2、点击软件下载,进入到下载中心。

| 下载中心<br>DOWNLOAD CENT | ER CONTRACT | 0 | 7 |
|-----------------------|-------------|---|---|
| 79                    |             |   |   |
| 1841-1174             | a           |   |   |
| 的件下数                  |             |   |   |
| АРРТИ                 |             |   |   |
| (20%-0)<br>809 T 8    |             |   |   |
|                       | Android     |   |   |

3、找到最新固件,将固件下载到TF卡内。

| 固件下载 |      |
|------|------|
|      | <br> |

4、将下载好固件的TF卡,插入到云台灯TF卡槽内;连接上飞机和云台灯后,云台灯 进入重新校准状态,等待几秒钟即可完成升级操作。 了解GL300云台灯固件更新情况或下载最新版本固件,请关注成至智能官网: www.gzczzn.com。

如遇到无人机固件更新导致云台灯无法正常工作情况,请及时联系当地代理商或 厂家。

ChengZhi Support 成至技术支持 www.gzczzn.com

如您对说明书有任何疑问或者建议, 请通过以下电子邮箱联系我们: sevice@gzczzn.com

Printed in China